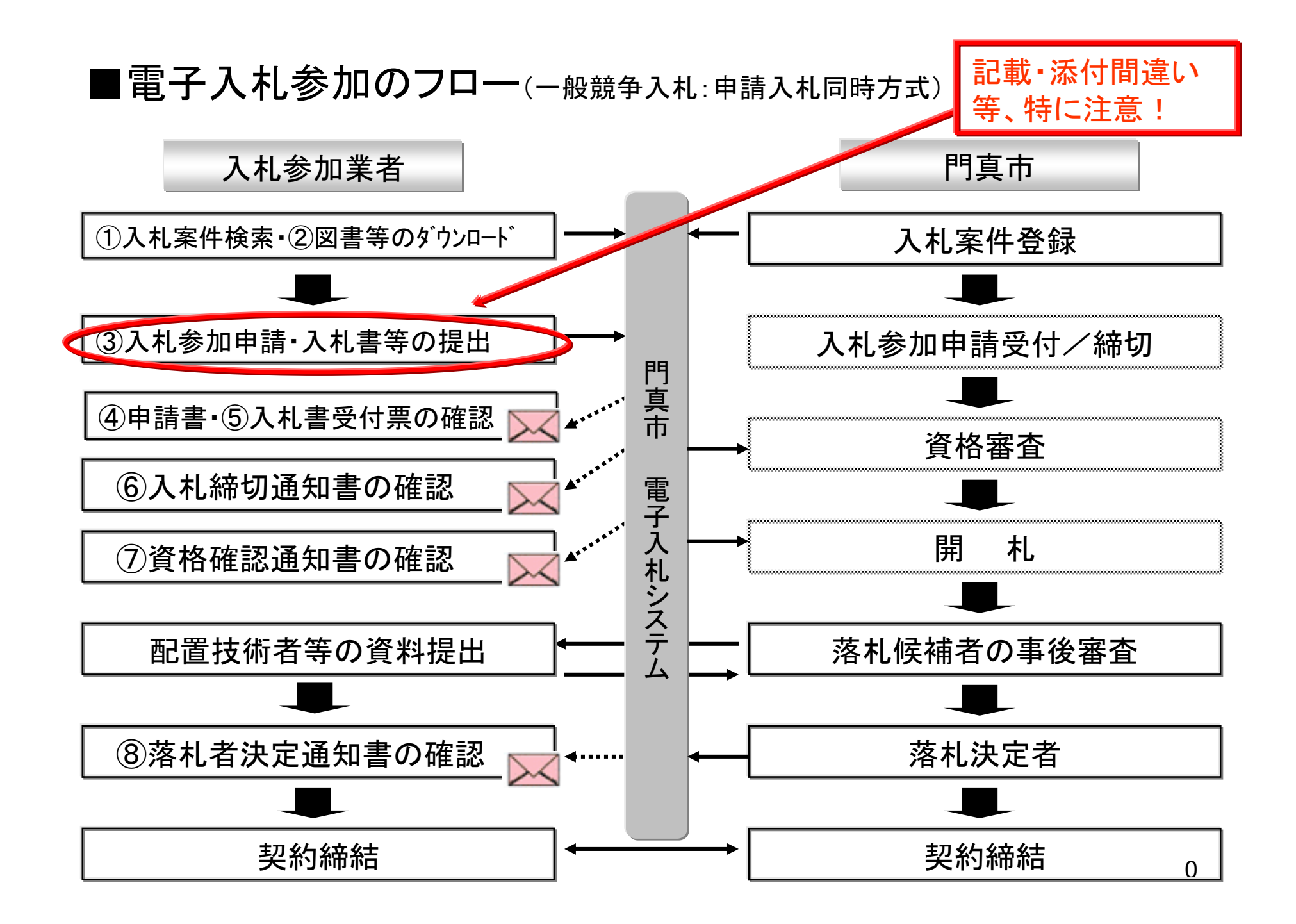

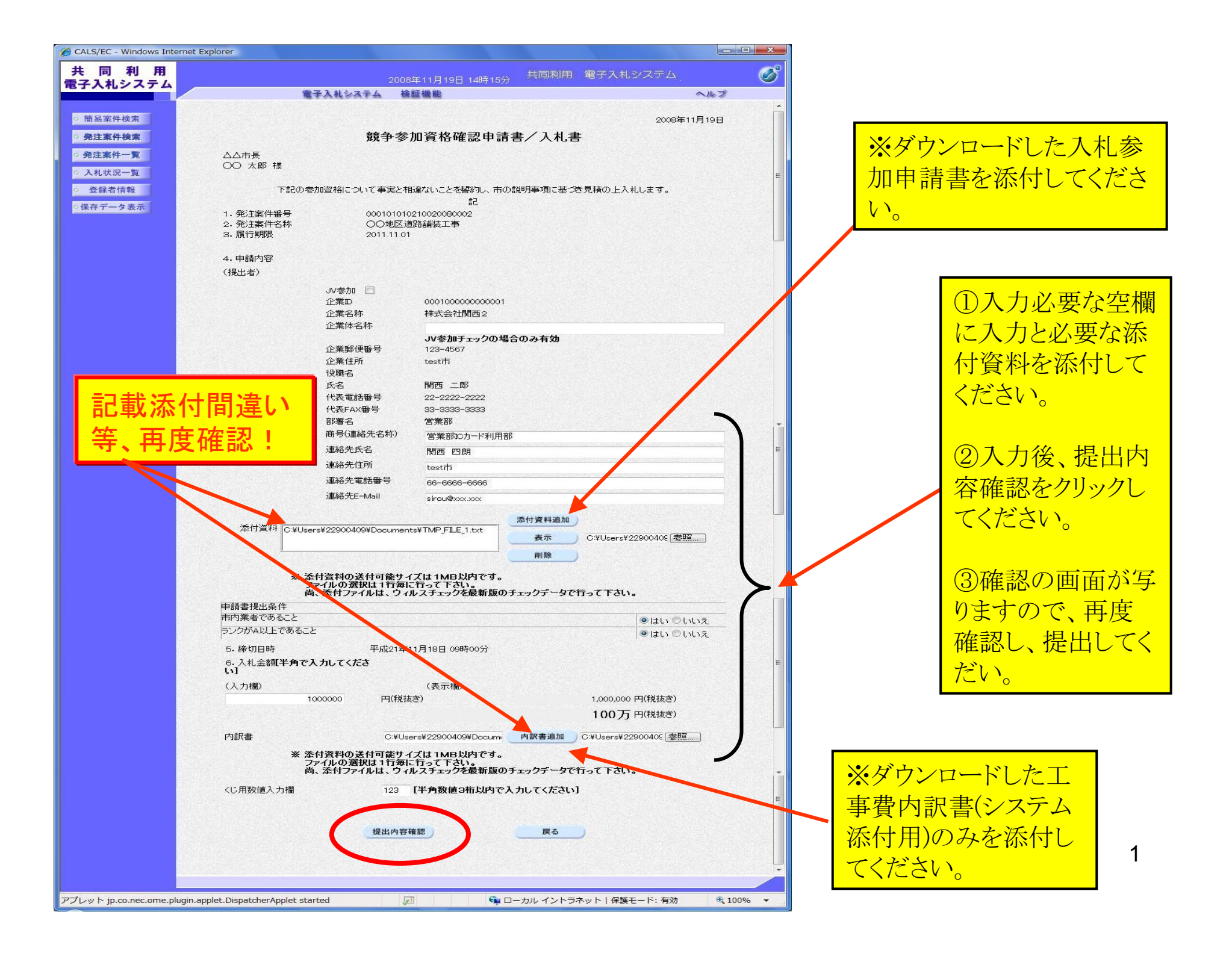

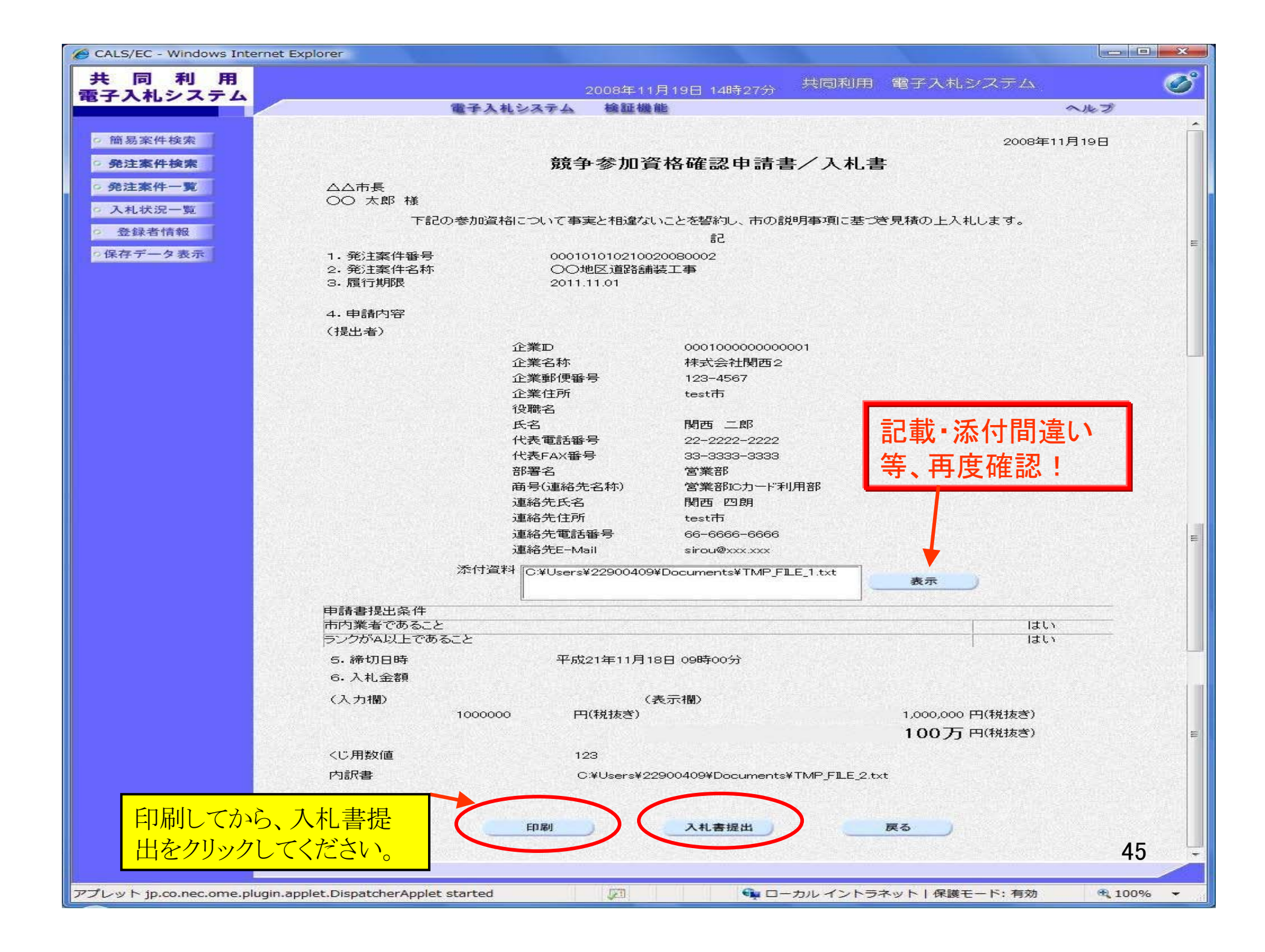

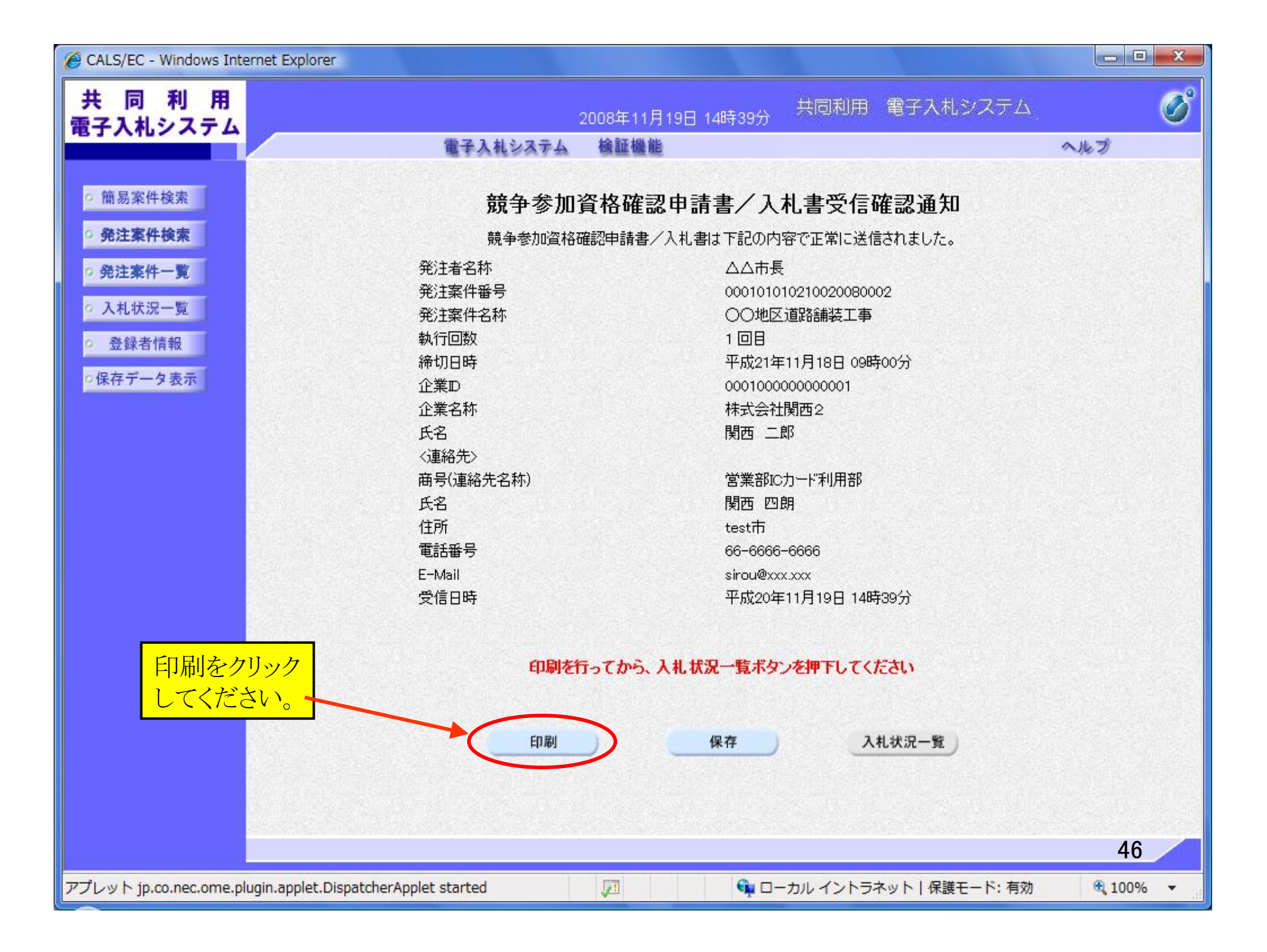

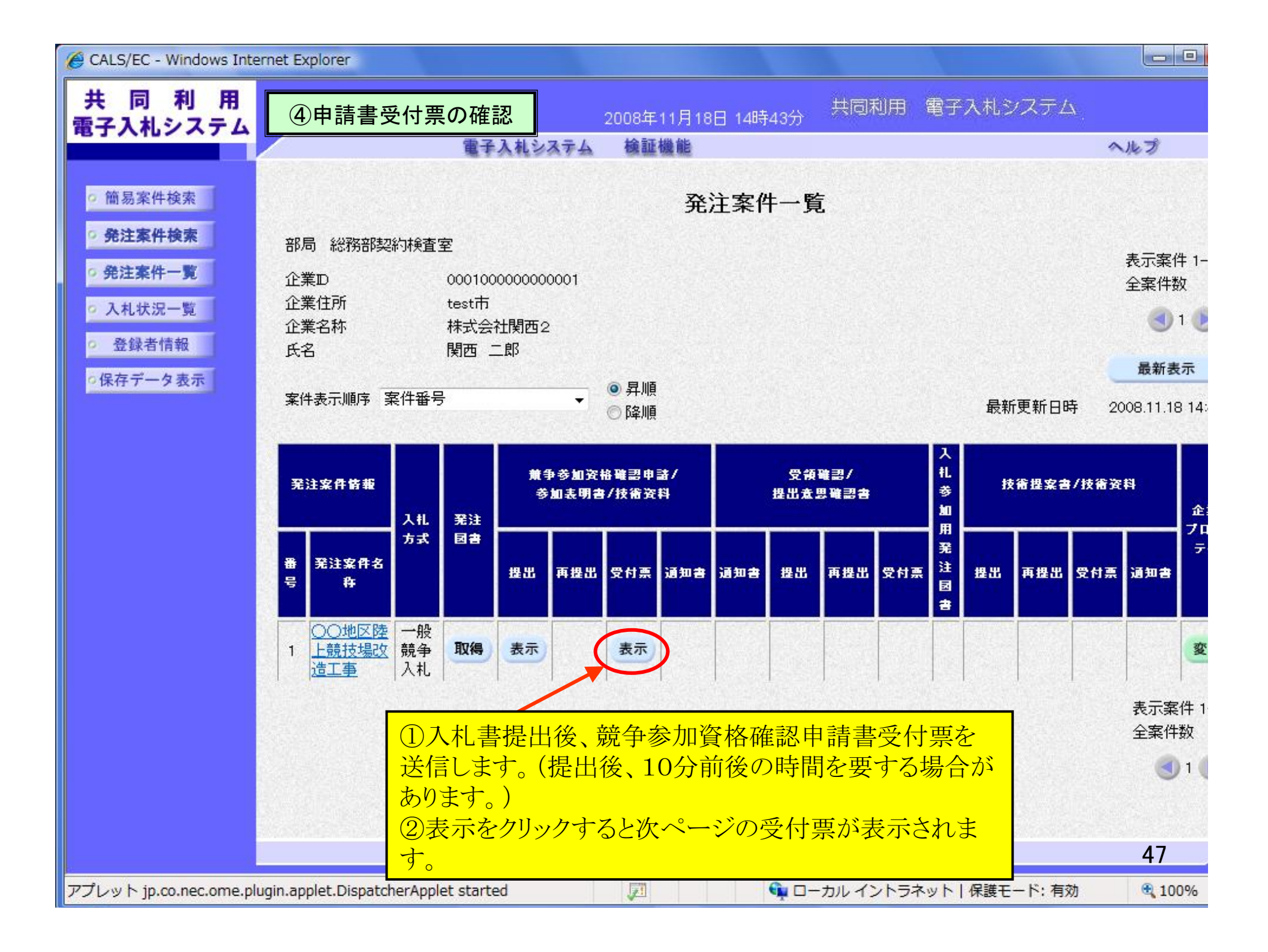

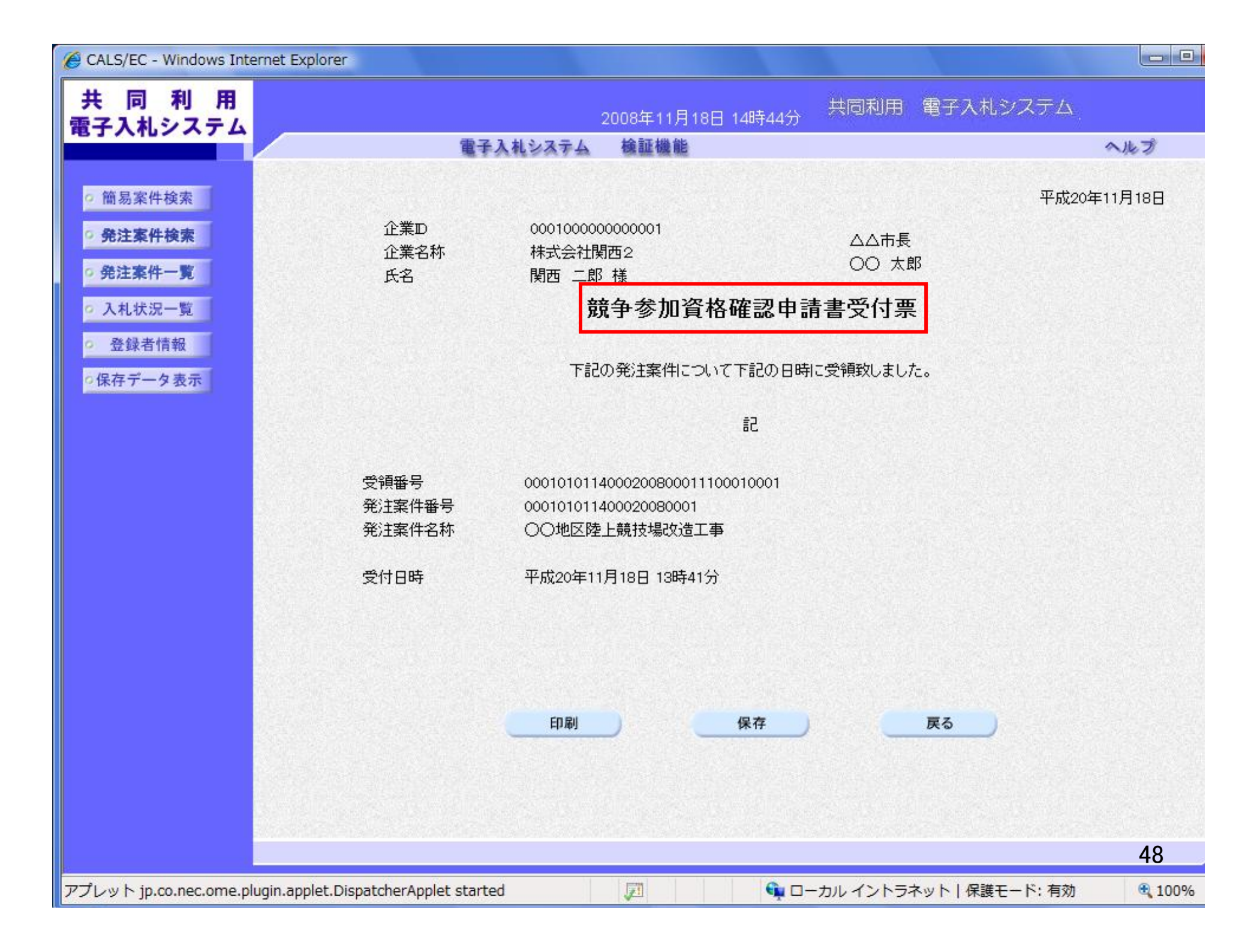

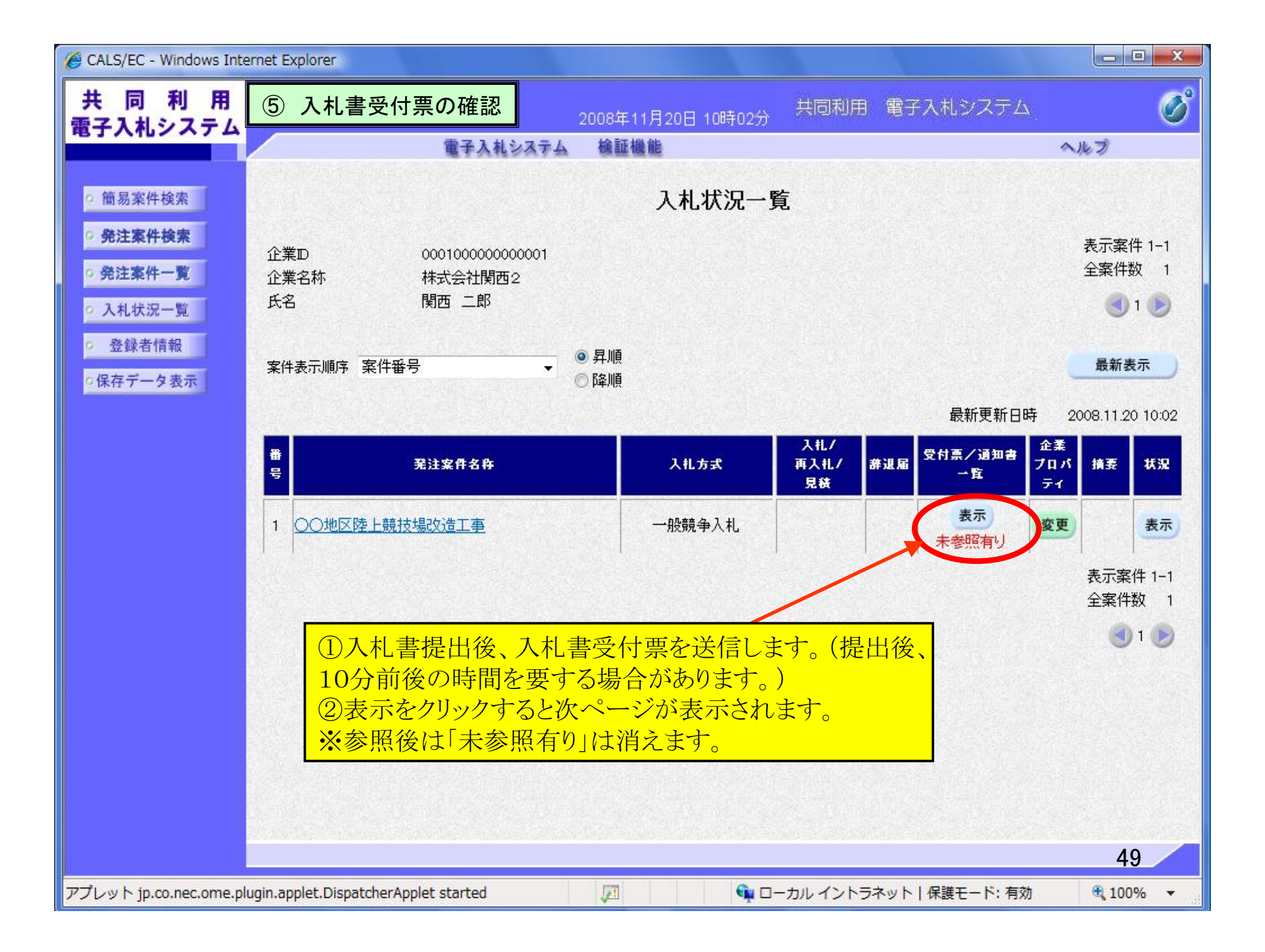

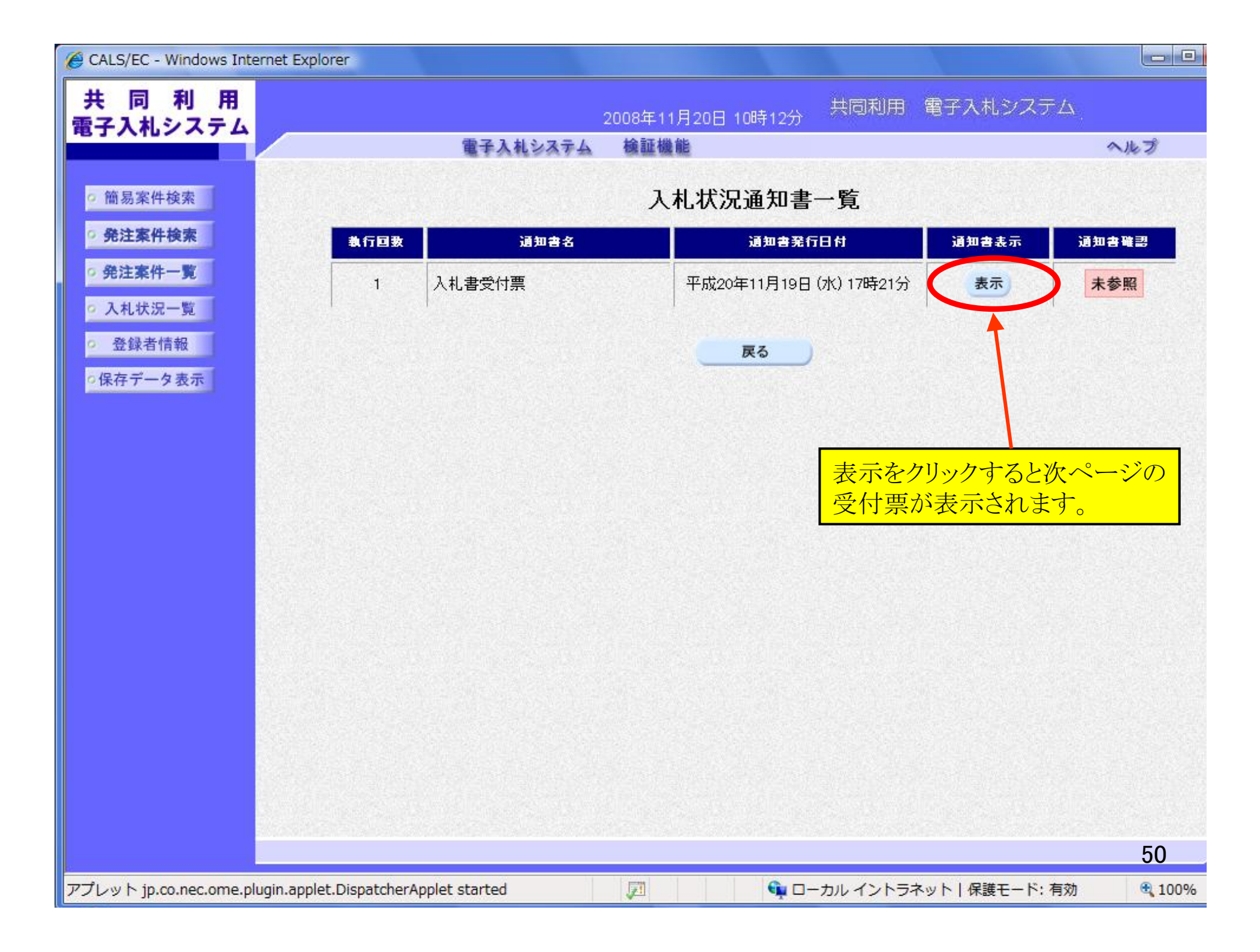

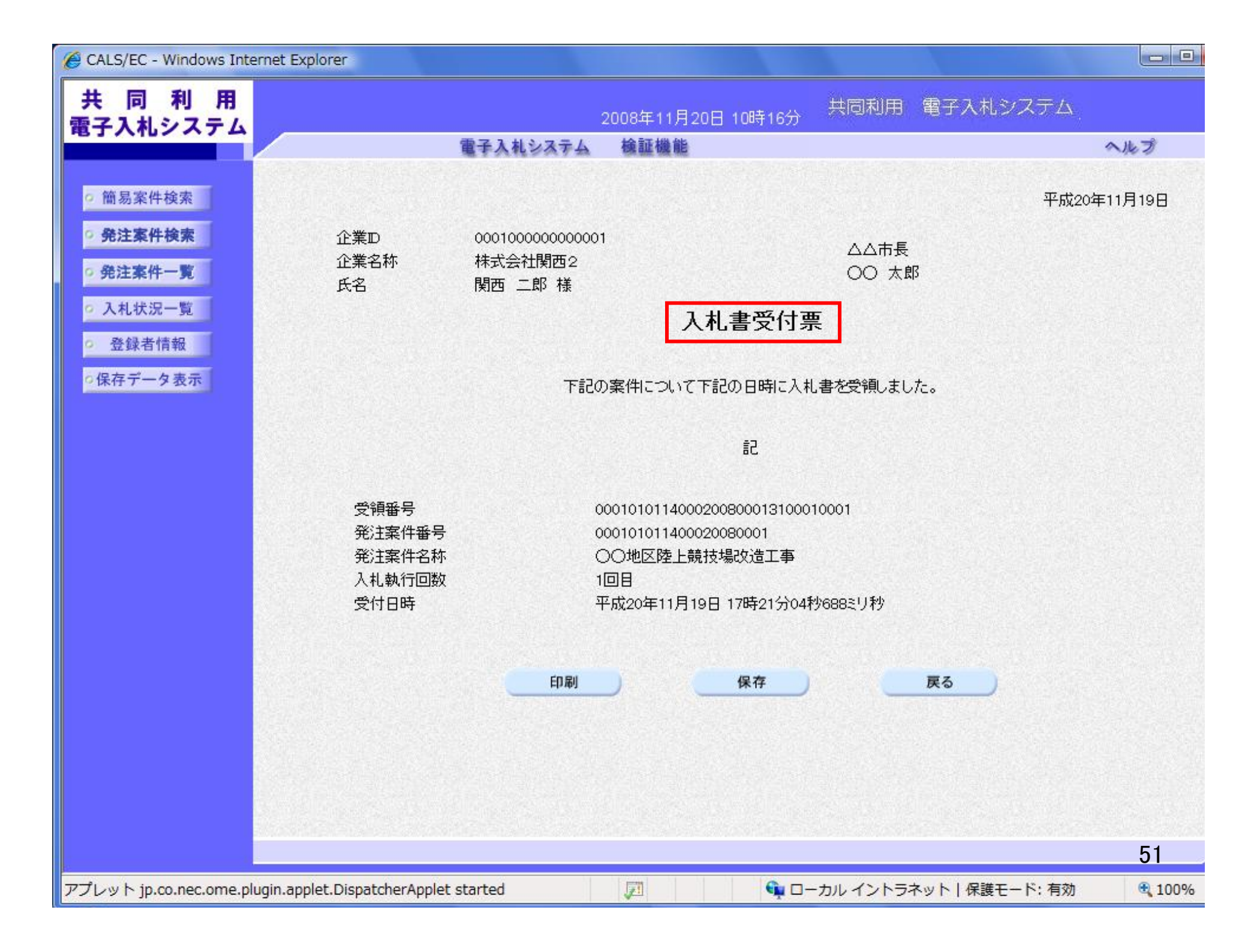

## 電子くじの計算方法

電子入札システムでは、落札となるべき同価格の入札をした者が2人以上あった場合、電子入札システムの くじ機能により落札(候補)者を決定します順を割当てます。

○電子くじの実施例

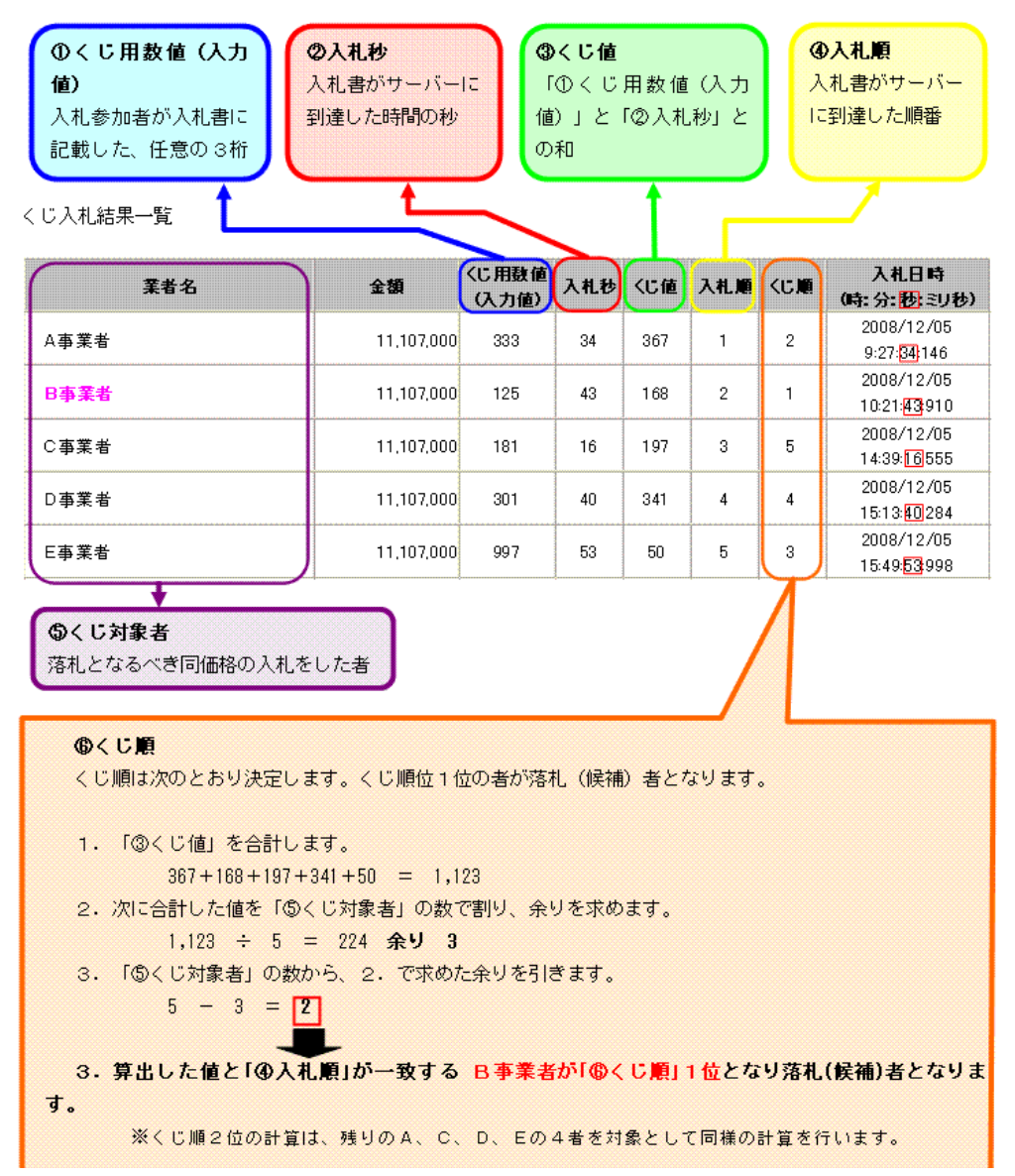